# CHANGEMENT D'ADRESSE MAIL SUR PLAGE (adresse associée au compte - adresses associées aux profils)

#### Principe général :

Sur PLAGE, vous disposez d'un compte (avec un identifiant) auquel sont rattachés des profils / habilitations, qui déterminent vos droits sur PLAGE et sur la Plate-forme tableau de bord MS.

Une adresse électronique est associée à votre compte et une adresse électronique est associée à chacun de vos profils. Ces adresses peuvent être semblables ou différentes.

En cas de changement d'adresse électronique, il est nécessaire de vérifier – et le cas échéant, de modifier – l'adresse associée au compte <u>et</u> les adresses associées à chacun de vos profils.

## 🔦 Mot de passe oublié

En cas d'oubli du mot de passe, la fonction de PLAGE adresse un courriel à l'adresse associée <u>au compte</u> (et non aux profils). Si l'adresse associée au compte n'est plus fonctionnelle, vous ne recevrez pas le courriel et le compte sera perdu.

La présente procédure détaille les différentes étapes à suivre pour :

- 1. Se connecter à PLAGE
- 2. Modifier l'adresse électronique associée à un compte PLAGE
- 3. Modifier l'adresse électronique associée à un ou plusieurs profils PLAGE

### ETAPE 1 : Se connecter à PLAGE

1/ Rendez-vous sur PLAGE : <u>https://plage.atih.sante.fr</u> et identifiez-vous en cliquant sur « S'identifier »

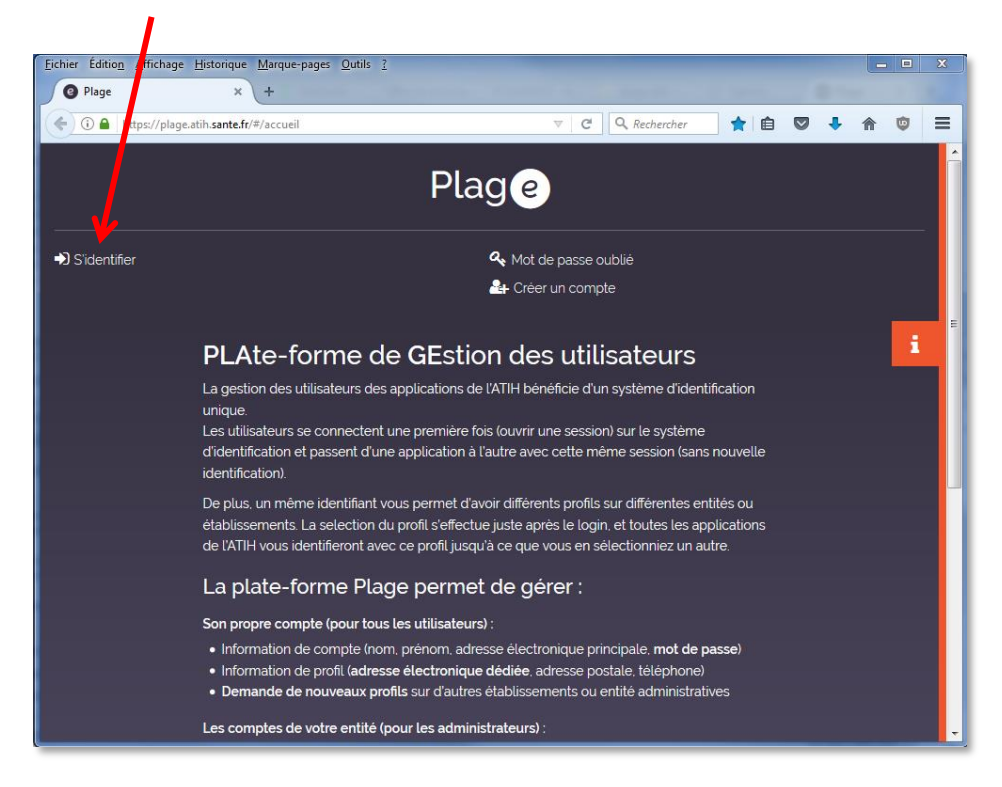

## 2/ Renseignez vos identifiant + mot de passe

| er fattion Affichage Historique Marque-pages Qutils 2<br>a ATH-CAS-Central Auth x +                                                                                                    | onnexion            |
|----------------------------------------------------------------------------------------------------|---------------------|
| ATH-CAS-Central Auth- x     +     •     •     •     •     •     •     •     •     •     •     •     •     •     •     •     •     •     •     •     •     •     •     •     •     •     •     •     •     •     •     •     •     •     •     •     •     •     •     •     •     •     •     •     •     •     •     •     •     •     •     •     •     •     •     •     •     •     •     •     •     •     •     •     •     •     •     •     •     •     •     •     •     •     •     •     •     •     •     •     •     •     •     •     •     •     •     •     •     •     •     •     •     •     •     •     •     •     •     •     •     •     •     •     •     •     •     •     •     •     •     •     •     •     •     •     •     •     •     •     •     •     •     •     •     •     •     •     •     •     •     •     •     •     •     •     •     •     •     •     •     •     •     •     •     •     •     •     •     •     •     •     •     •     •     •     •     •     •     •     •     •     •     •     •     •     •     •     •     •     •     •     •     •     •     •     •     •     •     •     •     •     •     •     •     •     •     •     •     •     •     •     •     •     •     •     •     •     •     •     •     •     •     •     •     •     •     •     •     •     •     •     •     •     •     •     •     •     •     •     •     •     •     •     •     •     •     •     •     •     •     •     •     •     •     •     •     •     •     •     •     •     •     •     •     •     •     •     •     •     •     •     •     •     •     •     •     •     •     •     •     •     •     •     •     •     •     •     •     •     •     •     •     •     •     •     •     •     •     •     •     •     •     •     •     •     •     •     •     •     •     •     •     •     •     •     •     •     •     •     •     •     •     •     •     •     •     •     •     •     •     •     •     •     •     •     •     •     •     •     •     •     •     •     •     •     •     •     •     •     •     •     •     •     •     •   | v es                |
| O     A https://cs.atih.sante.fr/cs/login?service=http:%2A%2F%2Fplage.atih.sante.fr%2Fplage-ws%2A1     C     C     Q     Rechercher     Access aux applications de l'Agence technique de l'information tur l'hospitalisation     Chaque personne impliquée dans le processus de collecte des données de l'ATIH doit avoir son compte plage personne hypec le (ou les) profil-s sur le (ot tablissement: s où elle intervient, avec sur chaque profil le (ou les) habilitation-s correspondant à ses responsabilités.     Vous avez un compte Plage     Vous avez un compte Plage                                                                                                    | ou les)             |
| Citih<br>MENCE TECHVIQUE<br>SUMPORVAION<br>MRCHAGRIALSATION<br>Accès aux applications de l'Agence technique de l'information tur l'hospitalisation<br>Chaque personne impliquée dans le processus de collecte des données de l'ATTH doit avoir son compte plage personne invec le (ou les) profil-s sur le (o<br>tablissement-s où elle intervient, avec sur chaque profil le (ou les) habilitation-s correspondant à ses responsabilités.<br>Plage                                                                                                    | onnexion<br>ou les) |
| Construction     Construction     C | ou les)             |
| Accès aux applications de l'Agence technique de l'information ur l'hospitalisation<br>chaque personne impliquée dans le processus de collecte des données de l'ATIH doit avoir son compte plage personnes vec le (ou les) profil-s sur le (or<br>tablissement-s où elle intervient, avec sur chaque profil le (ou les) habilitation-s correspondant à ses responsabilités.<br>Plage                                                                                                    | ou les)             |
| Chaque personne impliquée dans le processus de collecte des données de l'ATIH doit avoir son compte plage personnel avec le (ou les) profil-s sur le (o<br>stablissement-s où elle intervient, avec sur chaque profil le (ou les) habilitation-s correspondant à ses responsabilités.                                                                                                    | ou les)             |
| Chaque personne impliquee dans le processus de conecte des donnees de l'ALIH doit avoir son compte plage personnei type: le (du les) profil - sur le (o tablissement-s où elle intervient, avec sur chaque profil le (ou les) habilitation-s correspondant à ses responsabilités.  Plage Vous avez un ompte Plage                                                                                                    | ou les)             |
| Plage Vous avez un ompte Plage                                                                                                    |                     |
| Plage Vous avez un ompte Plage                                                                                                    |                     |
| Vous avez un 'ompte Plage                                                                                                    |                     |
|                                                                                                    |                     |
| Plate former de postion                                                                                                    |                     |
| Place-forme de gestion Identifiant :                                                                                                    |                     |
| a gestion des utilisateurs o DMSL bénéficie d'un sustème d'identification unique. Les                                                                                                    | 18.                 |
| a gestion des duins deux services de la systeme our systeme outer interviewe didentification<br>difficateurs se connectent une première fois (ouvrir une session) sur le système d'identification<br>et passent d'une application à l'autre sans nécessité de s'identifier à chaque fois.                                                                                                    |                     |
| .a plate-forme Plage permet de gérer : SE CONNECTER EFFACER                                                                                                    |                     |
| Son propre compte (pour tous les utilisateurs) :                                                                                                    |                     |
| Changer ses informations (nom, prénom, adresse e-mail, téléphone, mot de passe)                                                                                                    |                     |
| Gérer ses comptes associés <u>Vous avez oublié votre mot de passe</u>                                                                                                    |                     |
| Envoyer des messages aux autres utilisateurs selon leurs profils <u>Vous ne connaissez pas votre identifiant</u>                                                                                                    |                     |
| Le compte de tous les utilisateurs (pour les administrateurs) :                                                                                                    |                     |
| Créer, modifier, supprimer des comptes     Vous n'avez pas d'identifiant plage     (Créor un compte plage)                                                                                                    |                     |
| Changer le profil de ses administrés (accès aux différents statuts, champs, domaines,<br>rôles)     Regroupement de compte                                                                                                    |                     |
| Protection des deposées personnalles                                                                                                    |                     |
| Freedow des doinnees personnees                                                                                                    |                     |

١.

## ETAPE 2 : Modifier l'adresse électronique associée au compte PLAGE

3/ Une fois connecté(e) à votre compte, sur la page d'accueil, cliquez sur « Mon compte »

| Fishing Édition Affishens Linterious M     | annua names Outile 2                |                         |                  |                                    |          |     |    |          | ~ |
|--------------------------------------------|-------------------------------------|-------------------------|------------------|------------------------------------|----------|-----|----|----------|---|
|                                            | arque-pages <u>O</u> utils <u>i</u> |                         |                  |                                    |          |     |    |          | Î |
| (i) A https://plage.atih.sante.fr/#/       | ome                                 |                         | ▼ (90.94         | C <sup>4</sup> Rechercher          | ◇ 白      | D I | \$ | dD.      | = |
|                                            | lone                                |                         | · (30%           | i c c c kechercher                 |          | • • | n  | •        |   |
|                                            |                                     | Plan                    | 0                |                                    |          |     |    |          |   |
|                                            |                                     | 1 609                   |                  |                                    | <b>4</b> |     |    |          |   |
|                                            |                                     |                         | C                | <ul> <li>Se déconnecter</li> </ul> |          |     |    | <b>.</b> |   |
|                                            |                                     | <u> </u>                |                  |                                    |          |     |    |          |   |
|                                            | Monico                              | ompte - Etab            | lissements       | Profils -                          |          |     |    | 1        | ٩ |
| Accueil                                    |                                     |                         |                  |                                    |          |     |    |          |   |
| Rienvenue                                  |                                     |                         |                  |                                    |          |     |    |          |   |
| Bienvenue sur la plateforme de gestion     | des utilisateurs pour les platefo   | rmes de l'ATIH.         |                  |                                    |          |     |    |          |   |
| Vos profils                                |                                     |                         |                  |                                    |          |     |    |          |   |
| Si vous avez différents profils, vous pour | vez passer de l'un à l'autre depui  | s le menu déroulant e   | n haut à droite. |                                    |          |     |    |          |   |
| Gérer mes profils                          |                                     |                         |                  |                                    |          |     |    |          |   |
|                                            |                                     |                         |                  |                                    |          |     |    |          |   |
| Habilitations du profil selection          | nne:«                               | *                       |                  |                                    |          |     |    |          |   |
| Domaine                                    | Rôle                                | Statut                  | Champ            |                                    |          |     |    |          |   |
| Administration Plage                       | Administrateur                      |                         |                  |                                    |          |     |    |          |   |
| TDBESMS                                    | Contrôleur                          |                         |                  |                                    |          |     |    |          |   |
| C Madifiar las habilitations do mon        |                                     |                         |                  |                                    |          |     |    |          |   |
| a moumer les riabilitations de mon         | JOIL                                |                         |                  |                                    |          |     |    |          |   |
|                                            | Agence technique de                 | l'information sur l'hos | pitalisation     |                                    |          |     |    |          |   |
|                                            | 117 boulevard Marius V              | ivier Merle             |                  | A                                  |          |     |    |          |   |

4/ Dans « Mon compte », cliquez sur « Mes informations personnelles »

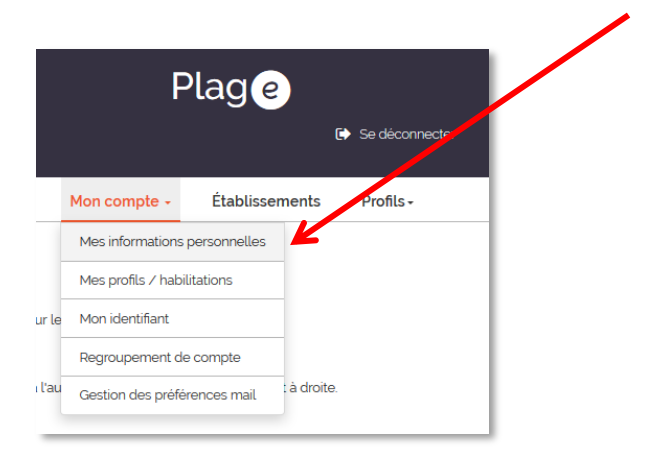

I

5/ Modifiez votre adresse électronique (et autres, si besoin), puis cliquez sur « Mettre à jour »

| <u>Eichier Édition</u> <u>A</u> ffichage <u>H</u> is | torique <u>M</u> arque-pages <u>O</u> u | til <mark>e 2</mark>                                                                             | . <b>.</b> . |
|------------------------------------------------------|-----------------------------------------|--------------------------------------------------------------------------------------------------|--------------|
| @ Plage                                              | × +                                     |                                                                                                  |              |
| () A https://plage.atih.                             | sante.fr/#/utilisateur/mon-c            | ompte/ 70% C 🔍 Rechercher 🙀 🗎 💟                                                                  | <br>@ =      |
|                                                      |                                         |                                                                                                  |              |
|                                                      |                                         | Plage 📱                                                                                          |              |
|                                                      |                                         | a.<br>Itè Se déronnecter                                                                         |              |
|                                                      |                                         |                                                                                                  | <br><u> </u> |
|                                                      |                                         | Mon compte - Établissements Profils-                                                             | i            |
| Accueil > Mon compte                                 |                                         |                                                                                                  |              |
| Mon compte                                           |                                         |                                                                                                  |              |
| Mesi                                                 | nformations personnelles                | Mes profils / habilitations Mon identifiant Regroupement de compte Gestion des préférences mails |              |
|                                                      | · · · ·                                 |                                                                                                  |              |
| Identifiant*                                         | vvvv                                    |                                                                                                  | E            |
| Nom*                                                 | Martin                                  |                                                                                                  |              |
| Prénom <sup>*</sup>                                  | Jean 🗸                                  |                                                                                                  |              |
| Courriel*                                            | Jean.Martin@xxx.t                       | r                                                                                                |              |
| Téléphone                                            | 02.00.00.00.00                          |                                                                                                  |              |
| Adresse                                              |                                         |                                                                                                  |              |
|                                                      |                                         |                                                                                                  |              |
| Modifier mot de passe                                |                                         |                                                                                                  |              |
| Nouveau mot de passe                                 |                                         |                                                                                                  |              |
| Confirmer mot de passe                               |                                         |                                                                                                  |              |
|                                                      |                                         |                                                                                                  |              |
|                                                      |                                         | Annuter                                                                                          |              |

6/ La fenêtre suivante s'affiche, cliquez sur « Confirmer »

|                                  | Désactivation du compte                                                                                       |
|----------------------------------|----------------------------------------------------------------------------------------------------|
| Vous avez mod<br>Vous allez rece | lifé votre adresse électronique.<br>evoir un courriel de confirmation à cette adresse. Vous devrez cliquer un |
| le lien fourni da                | ans ce courriel pour reactiver votre compte.                                                                  |

Un courriel est adressé à l'adresse associée à votre compte. Cliquez sur le lien fourni dans ce courriel pour réactiver votre compte avec la nouvelle adresse électronique.

Au moment où vous enregistrerez les modifications sur votre compte, l'application vous demandera si vous souhaitez étendre ces modifications à votre/vos profil(s). Répondez selon vos souhaits.

#### ETAPE 3 : Modifier l'adresse électronique associée aux profils / habilitations

|                                                                                                    |                                                                         |             |       | <b>#</b> 11 : |
|----------------------------------------------------------------------------------------------------|-------------------------------------------------------------------------|-------------|-------|---------------|
|                                                                                                    |                                                                         |             | ★ m   | •             |
| Plage                                                                                                    |                                                                         |             |       |               |
| ₽<br>▲<br>52                                                                                                    |                                                                         |             |       | 2             |
| Mon compte 🗸 Établisser                                                                                                    | ments Profils <del>-</del>                                              |             |       | i             |
|                                                                                                    |                                                                         |             |       |               |
| 1014                                                                                                    |                                                                         |             |       |               |
|                                                                                                    |                                                                         |             |       |               |
| rilisateurs pour les plateformes de l'ATIH                                                                                                    |                                                                         |             |       |               |
| utilisateurs pour les plateformes de l'ATIH.                                                                                                    |                                                                         |             |       |               |
| utilisateurs pour les plateformes de l'ATIH.                                                                                                    | ulant en haut à droite                                                  |             |       |               |
| titilisateurs pour les plateformes de l'ATIH.<br>asser de l'un à l'autre depuis le menu dérou                                                          | ulant en haut à droite.                                                 |             |       |               |
| tilisateurs pour les plateformes de l'ATIH<br>asser de l'un à l'autre depuis le menu déror                                                             | ulant en haut à droite.                                                 |             |       |               |
| titilisateurs pour les plateformes de l'ATIH.<br>asser de l'un à l'autre depuis le menu dérou<br>« Pays de la Loire ( ) » sur                          | ulant en haut à droite.<br>L' ARS Pays de la Loire (52                  | 2)          |       |               |
| asser de l'un à l'autre depuis le menu dérou<br>« Pays de la Loire ( ) » sur<br>Rôle                                                                   | ulant en haut à droite.<br>L' <i>ARS Pays de la Loire</i> (52<br>Statut | 2)<br>Champ |       |               |
| itilisateurs pour les plateformes de l'ATIH.<br>asser de l'un à l'autre depuis le menu dérou<br>« Pays de la Loire ( ) » sur<br>Rôle<br>Administrateur | ulant en haut à droite.<br>I' <i>ARS Pays de la Loire</i> (52<br>Statut | 2)<br>Champ |       |               |
|                                                                                                    | Plage                                                                   | Plage       | Plage | Place         |

7/ Sur la page d'accueil de PLAGE, cliquez sur « Gérer mes profils »

#### 8/ La liste de vos profils s'affiche en bas de page (1 ligne par profil)

⇒ Principe : sauf modification ultérieure à la création d'un profil, l'adresse électronique indiquée à cet emplacement est l'adresse renseignée au moment de la création du profil

Cliquez sur 🕜 sur la ligne du profil dont vous souhaitez modifier l'adresse électronique.

| (i)      https://plage.atih.sante.fr/#/utilisateur/mon-co                                                           | ompte/utilisateur/profil/list C 🔍 Rechercher 🟠 🗎 🛡 🦊 🎓 💕 🚍                                                                          |   |
|----------------------------------------------------------------------------------------------------|----------------------------------------------------------------------------------------------------|---|
|                                                                                                    | Plage                                                                                                    |   |
|                                                                                                    |                                                                                                    |   |
| € Se déconnecter                                                                                                    | <u>52</u>                                                                                                    | 1 |
|                                                                                                    | Mon compte - Établissements Profils- i                                                                                              |   |
| Accueil > Mon compte                                                                                                |                                                                                                    |   |
|                                                                                                    |                                                                                                    |   |
| Mon compte                                                                                                    |                                                                                                    |   |
| Mon compte<br>Mes informations personnelles                                                                         | s <u>Mes profils / habilitations</u> Mon identifiant Regroupement de compte                                                         |   |
| Mon compte<br>Mes informations personnelles                                                                         | s <u>Mes profils / habilitations</u> Mon identifiant Regroupement de compte<br>Gestion des préférences mails                        |   |
| Mon compte<br>Mes informations personnelle:                                                                         | s <u>Mes profils / habilitations</u> Mon identifiant Regroupement de compte<br>Gestion des préférences mails<br>+ Demander un profi |   |
| Mon compte<br>Mes informations personnelle:<br>Libellé <sup>°</sup> Type<br>État du profit <sup>°</sup> d'entité    | s <u>Mes profils / habilitations</u> Mon identifiant Regroupement de compte<br>Gestion des préférences mails<br>+ Demander un profi |   |
| Mon compte<br>Mes informations personnelles<br>État du profit État du profit d'ype<br>du profit d'uprofit d'uprofit | s <u>Mes profils / habilitations</u> Mon identifiant Regroupement de compte<br>Gestion des préférences mails<br>+ Demander un profi |   |

9/ Modifiez l'adresse électronique puis cliquez sur « Enregistrer ».

| <u>Fichier</u> Éditio <u>n</u> | n Affichage Listorique Marque-pages Quitils ?                                                                                                    | • ×              |
|--------------------------------|----------------------------------------------------------------------------------------------------|------------------|
| @ Plage                        | × +                                                                                                    | -                |
| 🗲 🛈 🔒   h                      | https://plage.at nsante.fr/#/utilisateur/mon-compte/utilisateur/profil/list C Rechercher 🖈 🖻 🛡 🦊 🎓 🕻                                                                                                    | ₽ =              |
| 🕞 Se déce                      |                                                                                                    |                  |
|                                | Fiche du profil Pays de la Loire (identifiant) – ARS Pays de la Loire                                                                                                    | - <del>.</del> . |
|                                | Prénom X Nom X                                                                                                    | i                |
| Accueil > N                    | Identifiant N° identifiant                                                                                                    |                  |
| Mon                            | Entité Non entité                                                                                                    |                  |
|                                | Date de dernier accès 13 Mars 2020                                                                                                    |                  |
|                                | Envoyer ure demande pour devenir administrateur principal (APE ou AP) de cette entité ? 🖱 Oui 🖲 Non                                                                                                    |                  |
|                                | Libellé du rofil                                                                                                    |                  |
|                                | Pays de la Loire : (n* identifiant)                                                                                                    | profil           |
|                                | Courriet                                                                                                    | -                |
| État du pr                     | XXXX.XXXXX@mmmm.fr                                                                                                    |                  |
| Tous                           | Téléphone                                                                                                    |                  |
| Actif                          | 02.XX.XX.XX                                                                                                    | Û                |
|                                | Adresse                                                                                                    |                  |
|                                |                                                                                                    |                  |
|                                | Annuler Enregistrer                                                                                                    |                  |
|                                |                                                                                                    |                  |
|                                | © 2018 ATIH - version 1.0.27 Acence trop water<br>Station Attices and the second second s |                  |
|                                |                                                                                                    |                  |
|                                |                                                                                                    |                  |

10/ <u>Cas des utilisateurs ayant plusieurs profils associés à leur compte</u> : au moment où vous enregistrerez les modifications sur un profil, l'application vous demandera si vous souhaitez étendre ces modifications à tous vos profils. Répondez selon vos souhaits.

11/ Vous recevrez un mail à la nouvelle adresse enregistrée pour le profil, qui vous confirmera la prise en compte des modifications apportées.

|                                             | IPLAGET Mise à jour de v                                                                                                    | ntre profil - Message (HTML)                                                           |                                                                                                    | - 0                                   | x        |                            |
|---------------------------------------------|----------------------------------------------------------------------------------------------------|----------------------------------------------------------------------------------------|----------------------------------------------------------------------------------------------------|---------------------------------------|----------|----------------------------|
| Fichier Message                             | ,,                                                                                                    |                                                                                        |                                                                                                    |                                       | a 🕜      |                            |
| tgnorer                                     | CPOM     CPOM     CPOM     Pondre Transférer     Plus *     Répondre et su     Y                                                          | Au responsable<br>Terminé<br>Créer<br>des<br>Créer<br>Déplacer<br>Déplacer<br>Déplacer | Marquer comme non lu<br>Classer *<br>Assurer un suivi *                                                                                                    | Associés *<br>Traduire Sélectionner * | Zoom     |                            |
| De : ne-pas-repondre-plage@atih.sante.fr    | Reportance Precions top                                                                                                    | act of ocpared                                                                         | indicate of the second second | Date : ven. 13/03/202                 | 20 15:12 |                            |
| À:                                          |                                                                                                    |                                                                                        |                                                                                                    |                                       |          |                            |
| Objet : [PLAGE] Mise à jour de votre profil |                                                                                                    |                                                                                        |                                                                                                    |                                       |          |                            |
|                                             |                                                                                                    |                                                                                        |                                                                                                    |                                       |          | Message : « Votre profil a |
|                                             | Plage                                                                                                    |                                                                                        |                                                                                                    |                                       |          | été mis à jour. »          |
|                                             | Bonjour                                                                                                    |                                                                                        |                                                                                                    |                                       |          |                            |
|                                             | Votre profil sur l'                                                                                                    | a été mis à jour.                                                                      | K                                                                                                    |                                       |          |                            |
|                                             | Rappel de vos informations :<br>– Identifiant :<br>– Nom :<br>– Prénom :<br>– Adresse :<br>– Tél. :<br>– Courriel :                       |                                                                                        |                                                                                                    |                                       | =        |                            |
|                                             | Accéder à vos profils :<br>https://plage.atih.sante.fr/#/utilisateur/mon-co                                                               | mpte/utilisateur/profil/list                                                           |                                                                                                    |                                       |          |                            |
|                                             | Ce message a été généré automatiquement le 13 n<br><u>https://plaqe.alth.sante.fr</u><br>Merci de ne pas répondre à ce courriel.          | ars 2020 15:11:35 par l'application Plage                                              |                                                                                                    |                                       |          |                            |
|                                             | Si un lien ne fonctionne pas, essayez de copier-coll<br>sans retour à la ligne.<br>Nous recommandons l'utilisation de FireFox comme       | r l'URL dans votre navigateur web, sans espace<br>navigateur web.                      | e et                                                                                                    |                                       |          |                            |
|                                             | Agence technique de l'information sur l'h<br>117 boulevard Marius Vivier Merte<br>69329 Lyon Cedex 03<br>e 2018 ATH - Plaes region 1.0.27 | ospitalisation                                                                         |                                                                                                    |                                       | Ŧ        |                            |
| ne-pas-repondre-plage@atih.sante.fr         |                                                                                                    |                                                                                        |                                                                                                    | 22                                    | 2 •      |                            |
|                                             |                                                                                                    |                                                                                        |                                                                                                    |                                       |          |                            |